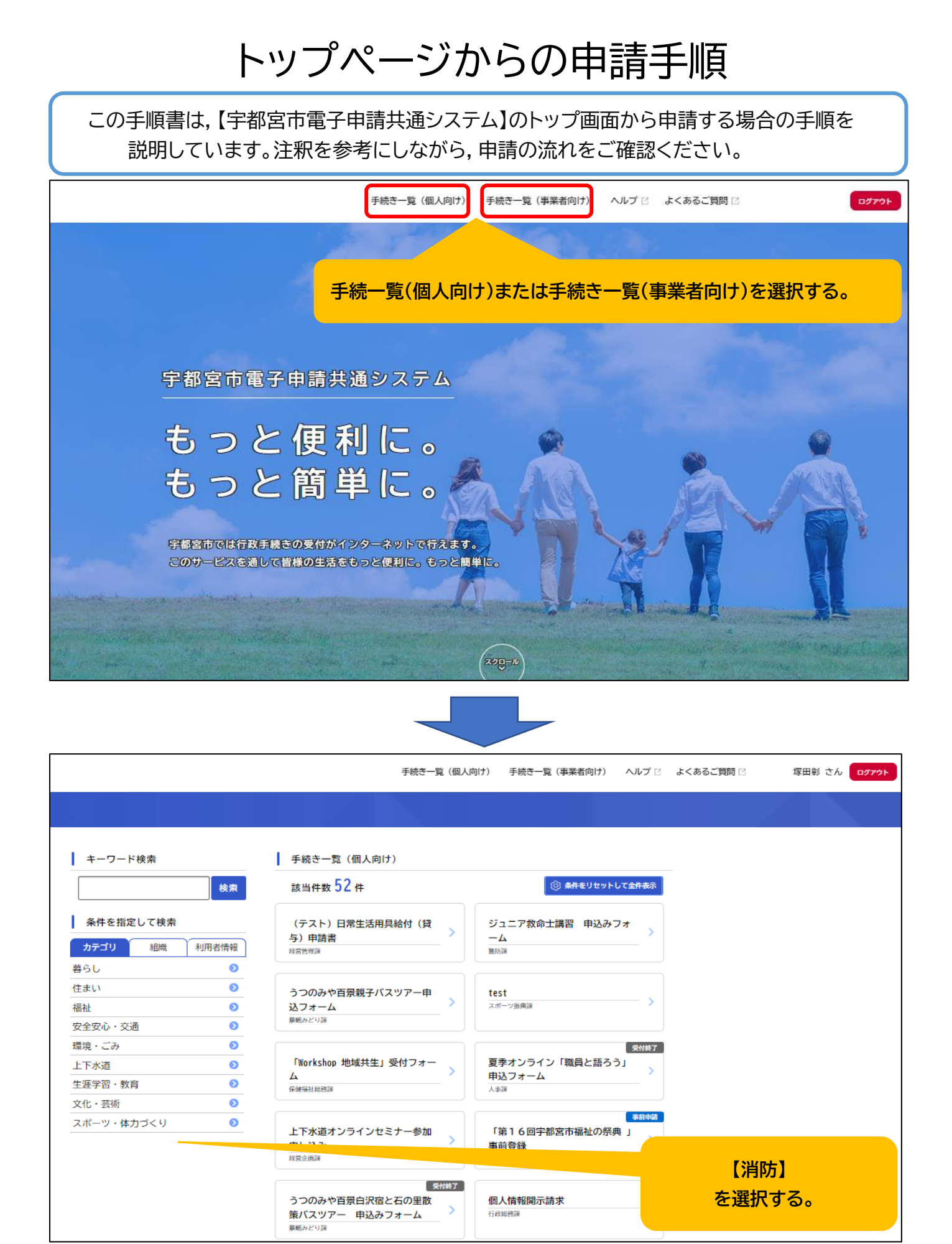

|            | 検索    | 該当件数 5 件        | 🔞 条件をリセットして全件表示 |         |
|------------|-------|-----------------|-----------------|---------|
| 条件を指定して検索  |       | 防火(防災)管理者選任(解任) | 消防訓練実施結果報告書     |         |
| カテゴリ 組織    | 利用者情報 | 届出書 > ○         | 予防課             |         |
| 暮らし        | ٥     |                 |                 |         |
| 注まい        | ٥     | 消防訓練実施計画通知書     | 消防計画作成(変更)届出書   |         |
| 富祉         | ٥     | 予防課             | 予防課             |         |
| 安全安心・交通    | ٥     |                 |                 |         |
| 環境・ごみ      | ٥     | 消防用設備等(特殊消防用設備  |                 |         |
| 上下水道       | ٥     | 等) 点検結果報告書      |                 |         |
| 主涯学習・教育    | ٥     | <b>予</b> 防課     |                 | 甲請する項目を |
| 文化・芸術      | ٥     |                 |                 | 選択する。   |
| スポーツ・体力づくり | ٥     |                 |                 |         |

| 消防訓練実施計画通知書                                                                                                    |
|----------------------------------------------------------------------------------------------------|
| 概要                                                                                                    |
| 各事業所等において消防訓練を実施する前に,訓練の計画を届け出る手続です。                                                                                                    |
| 制度                                                                                                    |
| 防火対象物等において管理について権原を有する者から選任された防火管理者は、作成した消防計画に基づき,消火,通報及び避難の<br>訓練を特定防火対象物の場合は年2回以上,非特定防火対象物は年1回以上実施することとされています。<br>消防訓練実施計画通知書の届出については火災予防条例施行規則により定められています。                                                                                                    |
| 留意点                                                                                                    |
| <ol> <li>管轄の消防署を選択すると、2通りの申請方法が選択できます。届出書を作成する場合は「入力する」を選択し必要事項を入力して<br/>ください。あらかじめ届出書の作成が完了している場合は「添付する」を選択し、データを添付して申請してください。</li> <li>添付書類は容量が最大200MBまでとなっています。それ以上の容量となる場合には、管轄の消防署に直接持参してください。</li> <li>申請様式は申請後にダウンロードできますので、大切に保管してください。</li> <li>消防職員に指導を依頼する場合(様式内「消防職員」の欄が「要」)は、事前に管轄の消防署と日程等の調整を行ってください。</li> </ol> |
| 次 <sup>へ進む</sup> 内容を確認し、<br><sub>あとで申請する</sub> 内容を確認し、 「次へ進む」を選択する。                                                                                                    |

一覧に戻る

<

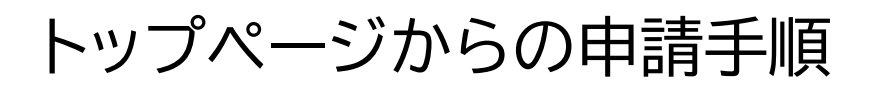

| 消防訓練実施計画通知書         管轄の消防署         歴出する消防署を選択してください。         常年用途が3階以上にあり、直通階段が1つのみの特定防火対象物や収容人員が300人以上の特定防火対象物は各本書が担当しますので、そちらに申請します。         中央消防署         中央消防署         (次へ進む)         (次へ進む)         (次へ進む)         (席存してあとで申請する)         (文 戻る) |                                                             | 1<br>申請先の選択     | 2<br>申請内容の入力               | 3<br>申請内容の確認              | 4<br>申請の完了                                                                                                    |
|----------------------------------------------------------------------------------------------------|-------------------------------------------------------------|-----------------|----------------------------|---------------------------|----------------------------------------------------------------------------------------------------|
| <ul> <li>         を書の消防署 を選択してください。         特定用途が3階以上にあり,直通階段が1つのみの特定防火対象物や収容人員が300人以上の特定防火対象物は各本署が担当しますので、そちらに申請してください。         中央消防署 ▼</li></ul>                                                                                                   | 消防訓練実施計画通知書                                                 |                 |                            |                           |                                                                                                    |
| <ul> <li>提出する消防署を選択してください。</li> <li>中央消防署</li> <li>(次へ進む)</li> <li>(家へ進む)</li> <li>(保存してあとで申請する)</li> <li>(く 戻る)</li> </ul>                                                                                                    | 管轄の消防署                                                      |                 |                            |                           |                                                                                                    |
| 消防者までこ連絡くたさい。                                                                                                    | 提出する消防署を選択してください。<br>特定用途が3階以上にあり、直通階段<br>請してください。<br>中央消防署 | が1つのみの特定防火<br>▼ | く対象物や収容人員が 次へ進む 保存してあとて 戻る | が300人以上の特定防<br>む<br>*申請する | 次対象物は各本署が担当しますので、そちらに申   管轄の消防署を選択してください。(普段,書類を提出している消防署になります。)   管轄の消防署が不明な場合は、消防局ホームページに掲載されている町名別管轄一覧表をご覧になるか、最寄りの消防署までご連絡ください。 |

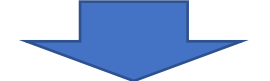

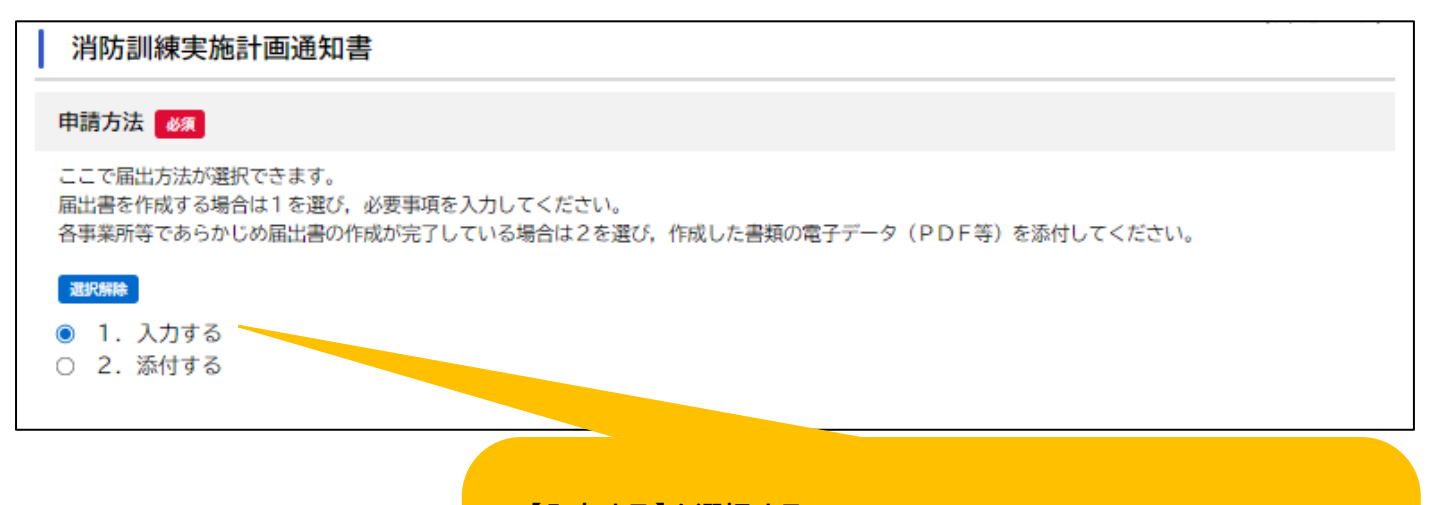

【入力する】を選択する。

※ワード等で作成したデータがすでにある場合は、PDF 等に変換し、 【添付する】を選択してください。【添付する】を選択した場合の流れ は、画面に表示される案内に従って進めてください。 以下、【入力する】を選択した場合の手順を説明します。

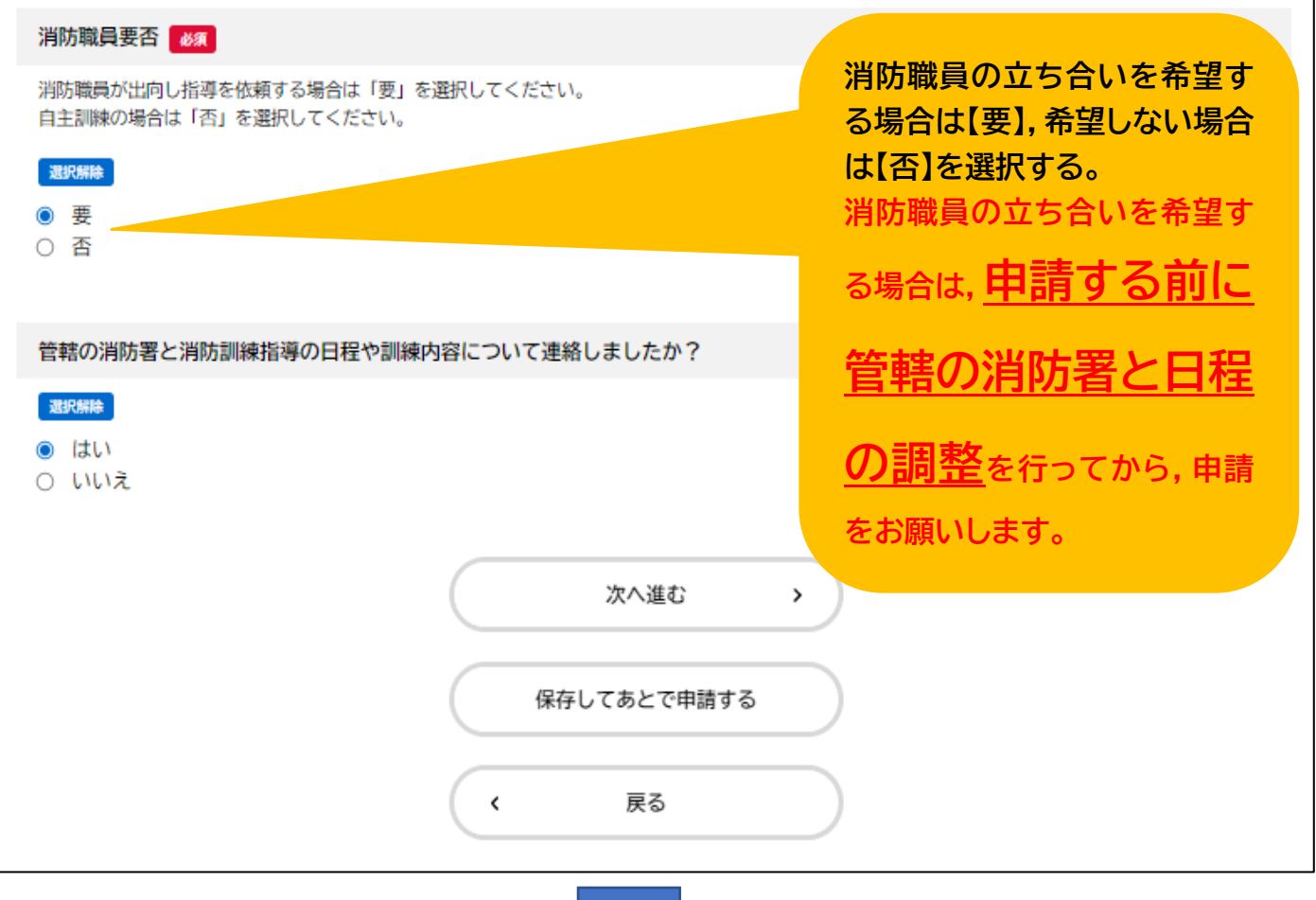

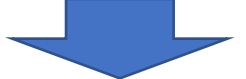

| 消防訓練実施計画通知書              |   |              |
|--------------------------|---|--------------|
| 申請日 必須                   |   |              |
| (iii)                    |   | 下にスクロールしながら, |
|                          |   | 各項目の入力を進めてく  |
| 防火管理者氏名 修須               |   | ださい。         |
| 姓                        | 名 |              |
|                          |   |              |
|                          |   |              |
| 防火対象物住所 88               |   |              |
| 郵便番号 (ハイフンなし)<br>住所を検索する |   |              |
| 都道府県                     |   |              |
|                          |   |              |
| 市区町村                     |   | ]            |
|                          |   |              |
|                          |   |              |
| L                        |   |              |

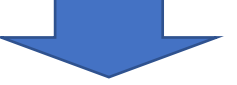

| 担当電話番号                                        |                                             |                   |
|-----------------------------------------------|---------------------------------------------|-------------------|
|                                               |                                             |                   |
| L                                             |                                             |                   |
| 訓練概要 必須                                       |                                             |                   |
| 訓練想定等を入力してください。                               |                                             |                   |
| 通報訓練を実施する場合は、実際に119番通<br>別紙で訓練の概要等を作成している場合には | i報をするか模擬通報かを入力してください。<br>「別紙のとおり」と入力してください。 |                   |
| 例:1階厨房から出火。避難誘導及び通報(<br>                      | 2擬)を行う。                                     |                   |
|                                               |                                             | 訓練の流れなどの資料かめる     |
|                                               | [                                           | 場合はファイルを添付してくたさい。 |
| 添付書類                                          |                                             | 入力が完了しましたら、       |
| 訓練マニュアル等がある場合には添付してくた                         | さい。                                         | 【次へ進む】を選択してください。  |
| アップロードするファイルを選択                               |                                             |                   |
|                                               |                                             |                   |
|                                               | 次へ進む >                                      |                   |
|                                               |                                             |                   |
|                                               | 保存してあとで申請する                                 |                   |
|                                               |                                             |                   |
|                                               | < <b>戻る</b>                                 |                   |
|                                               |                                             |                   |
|                                               |                                             |                   |
|                                               |                                             |                   |
| 消防訓練実施計画通知書                                   |                                             |                   |
| 自讀先                                           |                                             |                   |
| 中央消防署                                         |                                             | 早级確認をして【中語する】     |
|                                               |                                             |                   |
| 申請方法                                          |                                             |                   |
| 1. 入力する                                       |                                             | 修正したい場合は、【庆る】を    |
|                                               |                                             | 選択してくたこい。         |
| 用防職員委召                                        |                                             |                   |
| ~                                             |                                             |                   |
| 管轄の消防署と消防訓練指導の日程や言                            | ∥練内容について連絡しましたか?                            |                   |
| はい                                            |                                             | 修正する              |
|                                               |                                             |                   |
| 申請日                                           |                                             |                   |
| 2022年07月14日                                   |                                             | (修正する)            |
|                                               |                                             |                   |
|                                               | 申請する >                                      |                   |
|                                               |                                             |                   |
|                                               |                                             |                   |
|                                               | < <u>F</u> o                                |                   |

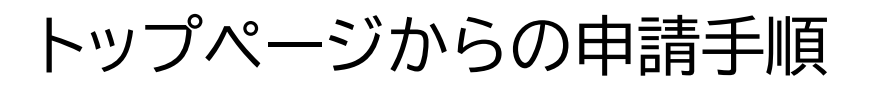

|                                                                                | 1<br>申請先の選択            | 2<br>申請内容の入力          | 3<br>申請内容の確認  | <br>申請の完了  |
|--------------------------------------------------------------------------------|------------------------|-----------------------|---------------|------------|
| 消防訓練実施計画通知書                                                                    |                        |                       |               |            |
| ー<br>申請を受け付けました。<br>順番に申請内容を確認するため、手続完了<br>なお、お手続きの処理状況は「マイページ                 | 'までしばらくお{<br>シ」からご確認頂  | 待ちください。<br>けます。手続が完了し | ましたら, メールでお   | 知らせします。    |
| 下記の申込番号はお問い合わせの際に必要                                                            | 思になりますので,              | 以下のいずれかの方             | 法で防火管理台帳等に    | 「保管してください。 |
| ・申請番号をメモ等に控えておく。<br>・このページを印刷する。<br>・様式をダウンロードする。(申請番号と<br>※申請中に「添付する」を選択した場合は | :申請日時が記載;<br>は申請番号と申請! | されます。)<br>日時のみが記載されま  | す。            |            |
|                                                                                |                        | 申込                    | 番号            |            |
|                                                                                |                        | 4107                  | 1083          |            |
|                                                                                |                        |                       |               |            |
|                                                                                |                        | 申請内容をダウ:<br>ホームに      | ンロードする<br>:戻る | )          |

以上で申請は終了です。 <u>お問い合わせの際に申込番号が必要となります。</u> 申込番号の確認方法は以下,いずれかの方法で確認してください。

①申込番号をメモする
 ②このページを印刷する
 ③様式をダウンロードする
 ④マイページから申込番号を確認する

※様式をダウンロードする場合は【申請内容をダウンロードする】をクリックしてください。

#### 【様式をダウンロードする】を選択すると,入力した内容が反映された 書類をダウンロードすることができます。

| 様式第6号 (そ                   | ත1)                          | 【提出先:管轄消防署・分署】                       |
|----------------------------|------------------------------|--------------------------------------|
|                            | 消防訓練実施                       | 〕計 画 通 知 書<br><sup>令和 4年 7月14日</sup> |
| (あて先) 宇                    | 都 官 市 消 防 長<br>防             | 火管理者氏名 消防 太郎                         |
| 事業所の所在地                    | 〒320-0014<br>栃木県 宇都宮市 大曽2-2- | -21                                  |
| 事業所の名称                     | 宇都宮市消防局業                     | 種<br>消防署<br>第1・項別                    |
| 実 庭 日 時                    | 令和 4年 8月 1日                  | 10:00 から 10:30                       |
| 訓練種別                       | ■総合訓練 □消火訓練<br>他             | ! □通報訓練 □避難訓練 □その                    |
| 参加人員                       | 100 名 担当者職氏名 消               | 電話 0286255500<br>内線                  |
| 消防職員派遣等<br>の要否             | 消防職員(■要□否)                   | 消防車両(■要□否)                           |
| 訓 練 概 要                    | 給湯室から出火。総合訓練                 | を行う。(実際に119番通報する)                    |
| その他                        |                              |                                      |
| ※<br>41071083<br>令和 4年 7月1 | 受 付 構<br>4日 09時17分31秒        | 申込番号と申請した日時が<br>印刷されます。              |
| 總 委 1 下0                   | )用紙の大きさけ 日本産業損格              | A 4 トオること。                           |

トップページからの申請手順

申込番号を確認したい場合は【マイページ】→【申請履歴一覧・検索】から確認できます。

| 申請できる手続き一覧<br>一覧から手続きを選択して必要事項を入力すると、スマホ・パソコンから申請することができます。           個人向け手続き >         事業者向け手続き >                  |
|----------------------------------------------------------------------------------------------------|
| マイページ<br>過去に申請した手続きの内容を確認することができます。申請後の確認もこちらからお願いします。<br>もっと見る >                                                   |
| よくあるご質問<br>お客様からよくいただく質問をまとめました。わからないことがありましたら、まずこちらをご一読ください。                                                       |
| <ul> <li>申請履歴・委任状の確認</li> <li>あなたがこれまでに申請した手続き、委任状の内容を確認することができます。</li> <li>申請履歴一覧・検索 &gt; 委任状一覧・検索 &gt;</li> </ul> |